## SONICWALL®

## Integration Guide: Sophos XG

This article describes how to establish a Site-To-Site IPSec VPN connection between Sophos XG and the SonicWall network.

- Configuring an IPSec tunnel at the Management Platform
- Configuring at the Sophos XG Interface

Please follow the steps below:

# Configuring an IPSec tunnel at the Management Platform

1. Go to the Gateway in your network from which you want to create the tunnel to Sophos XG.

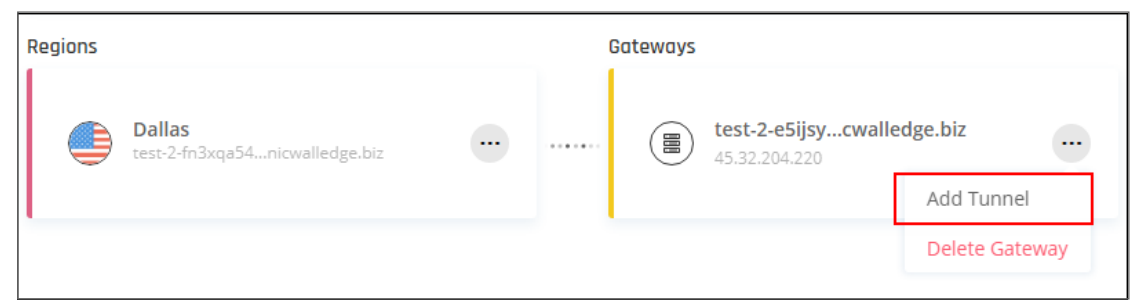

2. Select the three-dotted menu (...) and select Add Tunnel.

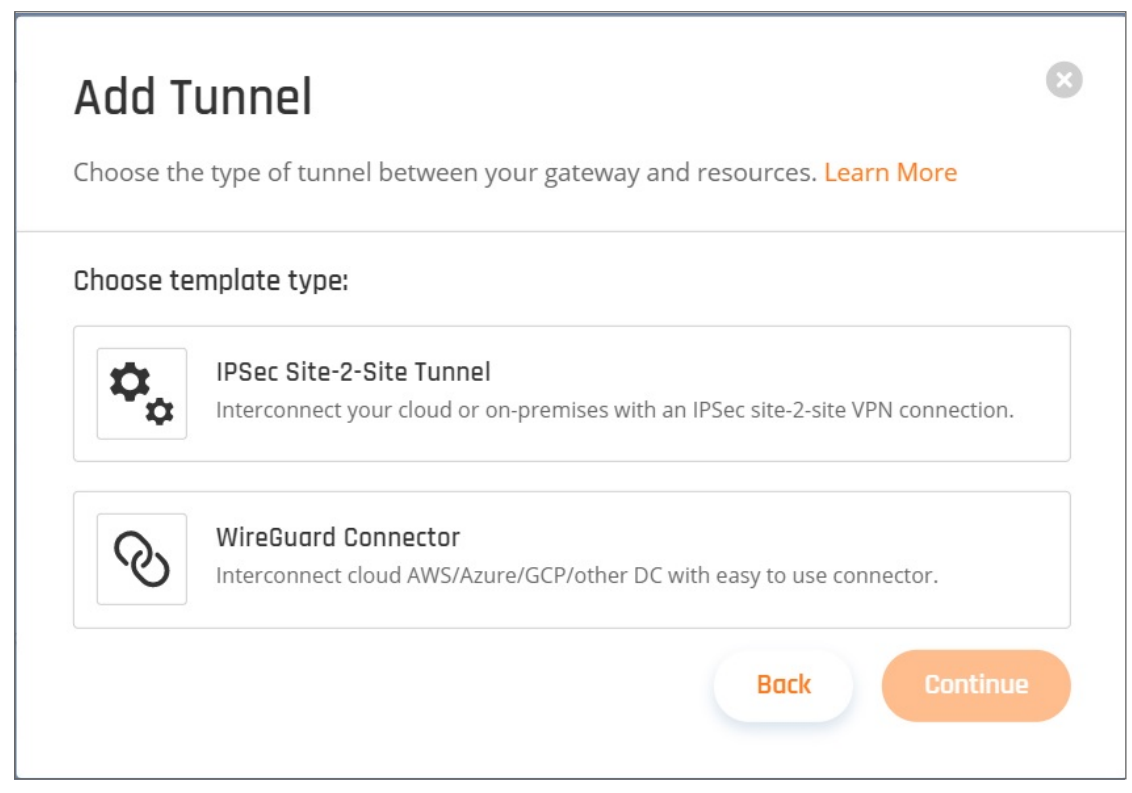

3. Select IPSec Site-2-Site Tunnel and select Continue.

## **General Settings**

Enter the General settings:

| (5) IPSec Site-2-Sit                 | e Tunnel<br>mises with an IPSec site-2-site VPN co | inection.                                          | ×                 |
|--------------------------------------|----------------------------------------------------|----------------------------------------------------|-------------------|
| General Settings                     |                                                    |                                                    |                   |
| Name* 💿                              |                                                    | Shared Secret* 💿                                   |                   |
| Enter name                           |                                                    | Enter shared secret                                | Generate          |
| Public IP* 💿                         |                                                    | Remote ID 💿                                        |                   |
| Enter public IP                      |                                                    | Enter remote ID                                    |                   |
| Perimeter 81 Gateway Proposal Subnet | 5* Ø<br>10.248.0.0/16                              | Remote Gateway Proposal Subnets*   Any (0.0.0.0/0) | Specified Subnets |
| Advanced Settings                    |                                                    |                                                    |                   |
| IKE Version                          |                                                    | IKE Lifetime                                       |                   |
| V1                                   | V2                                                 | 8h                                                 |                   |
|                                      |                                                    | в                                                  | ack Add Tunnel    |

Name: Set the name for the Tunnel.

Shared Secret: Enter the same Shared secret you set in Sophos XG.

Public IP and Remote ID: Enter the Sophos XG VPN Gateway Public IP address.

In Gateway Proposal Subnets, select Any or Specific Subnet.

In Remote Gateway Proposal Subnets enter the Sophos XG subnet/s.

## **Advanced Settings**

1. Enter the Advanced settings:

| Advanced Settings               |            |                                 |                             |    |
|---------------------------------|------------|---------------------------------|-----------------------------|----|
| IKE Version                     |            | IKE Lifetime                    |                             |    |
| V1                              | V2         | 8h                              |                             |    |
| Tunnel Lifetime                 |            | Dead Peer Detection Delay       | Dead Peer Detection Timeout |    |
| 1h                              |            | 10s                             | 30s                         |    |
| Encryption (Phase 1)            |            | Encryption (Phase 2)            |                             |    |
| aes256 🕷                        | × <b>v</b> | aes256 ₩                        | ×                           | ~  |
| Integrity (Phase 1)             |            | Integrity (Phase 2)             |                             |    |
| sha256 🕷                        | × <b>v</b> | sha256 🕷                        | ×                           | ~  |
| Diffie-Hellman Groups (Phase 1) |            | Diffie-Hellman Groups (Phase 2) |                             |    |
| 14 😸                            | × <b>v</b> | 14 🕷                            | ×                           | ~  |
|                                 |            |                                 | Back Add Tunne              | el |

- IKE Version: V1
- IKE Lifetime: 8h
- Tunnel Lifetime: 1h
- Dead Peer Detection Delay: 10s
- Dead Peer Detection Timeout: 30s
- Encryption (Phase 1): aes256
- Encryption (Phase 2): aes256
- Integrity (Phase 1): sha1
- Integrity (Phase 2): sha1
- Deffie-Hellman Groups (Phase 1): 2
- Deffie-Hellman Groups (Phase 1): 2
- 2. Select Add Tunnel.

## Configuring at the Sophos XG Interface

- 1. Go to the Sophos XG interface and add a local and remote LAN.
- 2. Go to Hosts and Services > IP Host and select Add to create the local LAN.
- 3. Go to Hosts and Services > IP Host and select Add to create the LAN
- 4. Create an IPsec VPN connection.
- 5. Go to VPN > IPsec Connections and select **Wizard**.

| vrotocol *   |      |     |      |                                       |
|--------------|------|-----|------|---------------------------------------|
| Any          | ТСР  | UDP | ICMP |                                       |
| Action *     |      |     |      |                                       |
| Allow        | Deny |     |      |                                       |
| vriority * 🛈 |      |     |      |                                       |
| 120          |      |     |      |                                       |
| Name *       |      |     |      |                                       |
| D81          |      |     |      | · · · · · · · · · · · · · · · · · · · |

6. Give it a name and description.

|   | C VPN connection wizard                                    |             |                |  |  |
|---|------------------------------------------------------------|-------------|----------------|--|--|
|   | Overview                                                   |             |                |  |  |
| 1 | Select connection, mode, action and VPN policy             | Name *      | Perimeter81    |  |  |
| 2 | Select authentication of user according to connection mode | Description | Description // |  |  |
| 3 | Select local server details                                |             |                |  |  |
| 4 | Select remote server details                               |             |                |  |  |
| 5 | View connection summary                                    |             |                |  |  |

7. Click Start to follow the wizard.

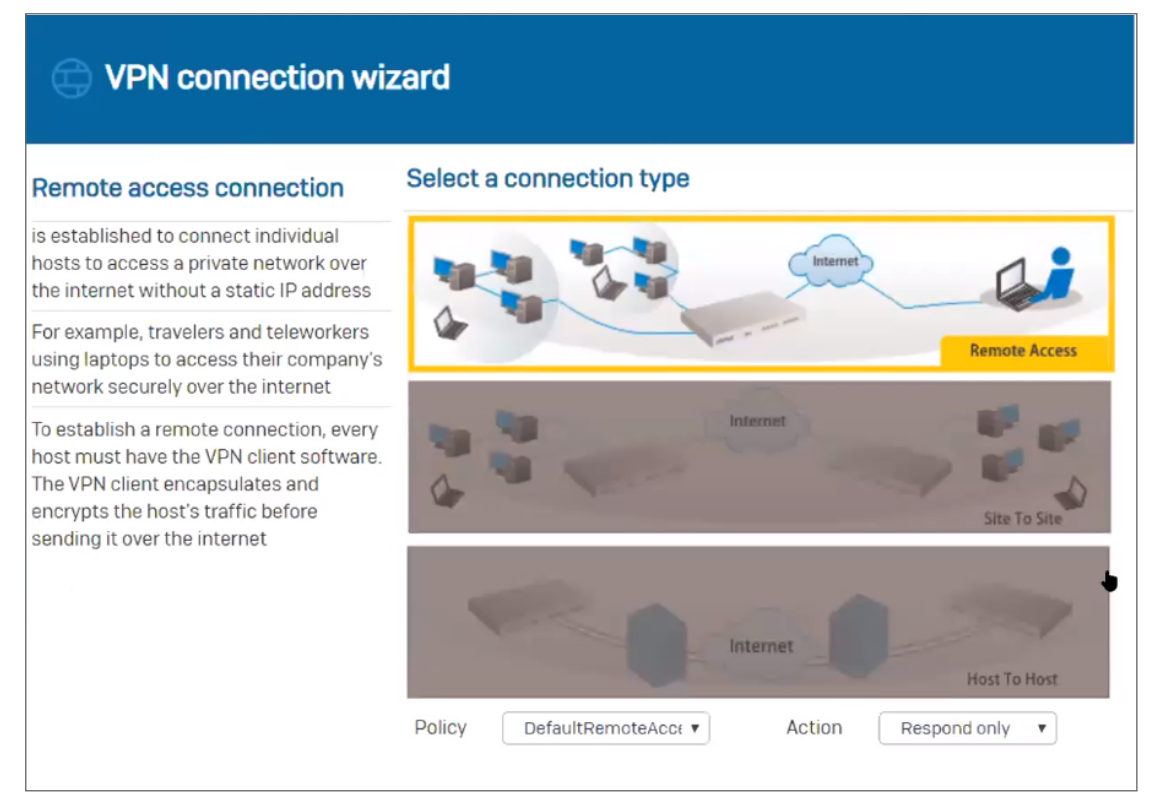

8. Select Site To Site as a connection type and select Head Office.

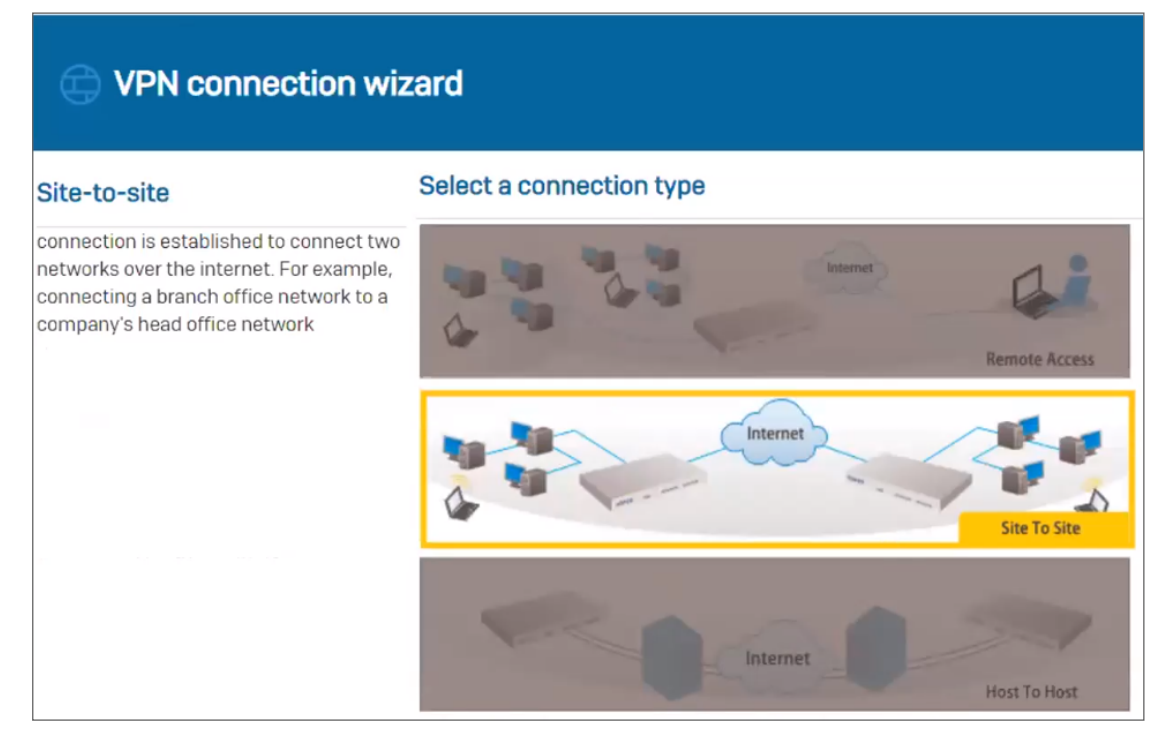

9. Set the Authentication Type to preshared key.

| Preshared key                                                                                                    | Authentication details       | 3                            |
|----------------------------------------------------------------------------------------------------|------------------------------|------------------------------|
| Authenticate IPsec endpoints by using                                                                                       | Authentication of user which | depends on the connection ty |
| the secret know to both the endpoints                                                                                       | Authentication type *        | Preshared key                |
| Digital certificate                                                                                                    | Dreshared key *              | Preshared key                |
| Authenticate IPsec endpoints by<br>exchanging certificates (either self-<br>signed or issued by a certificate<br>authority) |                              | Confirm Preshared key        |
| RSA key                                                                                                    |                              |                              |
| Authenticate IPsec endpoints using RSA<br>(eys. Local RSA key can be regenerated<br>from CLI console. Refer to the console  |                              |                              |

10. In the Local Subnet field, choose the local LAN created earlier.

| C VPN connection wiz                                                                                       | ard            |                                            |
|----------------------------------------------------------------------------------------------------|----------------|--------------------------------------------|
| Local server will allow you to select the WAN port, which acts as the endpoint for                         | Local netwo    | rk details                                 |
| your tunnel                                                                                                | Local WAN      | Port2 - 41.215.47.22                       |
| Local subnet will allow you to select the<br>local network(s) you want to give access                      | IP version *   | <ul> <li>● IPv4</li> <li>● IPv6</li> </ul> |
| to remote users via this connection                                                                        |                | localsubnet 🕜 🗢                            |
| For preshared key and RSA key, select any type of ID and enter its value. DER ASN1                         | Local subnet * | Add new item                               |
| For local certificate, ID and its value<br>configured in "Local certificate" is<br>displayed automatically | Local ID       | Select local ID                            |
|                                                                                                    | 0              | internet<br>Site To Site                   |
|                                                                                                    |                |                                            |

11. In the Remote Subnet field, choose the remote LAN created earlier.

| Enter IP address or hostname of the<br>remote endpoint. To specify any IP                                                                 | Remote netwo                           | ork details                                    |
|----------------------------------------------------------------------------------------------------|----------------------------------------|------------------------------------------------|
| Enable NAT traversal if a NAT device<br>exists between your VPN endpoints i.e.<br>when remote peer has private/non-<br>outable IP address | Remote VPN<br>server *<br>IP version * | 91.194.11.96<br>IPv4 O IPv6<br>perimeter81_LAN |
| elect the remote network(s) that you<br>yant to access via this connection                                                                | Remote subnet *                        | Add new item                                   |
| ₹emote ID terms same as local ID                                                                                                    | Remote ID                              | Select remote ID                               |

- 12. In the User Authentication Mode field, choose Disabled.
- 13. Review the IPsec connection summary and click Finish.
- 14. Click the **Status** (Active) to activate the connection.

| Sho | w additional properti | ies            |             |                 |                  | Add Delete   | Wizard |
|-----|-----------------------|----------------|-------------|-----------------|------------------|--------------|--------|
|     | Name                  | ▲ Group name 🍸 | Policy T    | Connection type | Status<br>Active | Connection 7 | Manage |
|     | Perimeter81           | -              | Perimeter81 | Site-to-site    | •                | • 1          | × • 🗑  |

15. Add two firewall rules allowing VPN traffic. Go to Firewall and click +Add Firewall Rule.

| Firewall                 | How-to guides Log viewer Help admin -<br>Transwide Pharmaceuticals Limited |
|--------------------------|----------------------------------------------------------------------------|
| (Pv4) IPv6 Enable filter | + Add firewall rule                                                        |

16. Create two user/network rules as shown below.

First Rule:

| Add User/network rule                                      |                          | How-to guides Log viewer Help adm<br>Transwide Pharmaceuticals Lim                                                                                                    | nin 🔻 |
|------------------------------------------------------------|--------------------------|----------------------------------------------------------------------------------------------------|-------|
| Rule name *<br>Perimeter81<br>Action<br>Accept Drop Reject | Description<br>LAN-VPN I | Rule position<br>Bottom<br>Rule group<br>Automatic<br>Automatically adds rule to an existing group based on first<br>match with rule type and source-destination zones. |       |

| Add User/network rule                            |                               | How-to guides Log viewer Help admin -<br>Transwide Pharmaceuticals Limited |
|--------------------------------------------------|-------------------------------|----------------------------------------------------------------------------|
| Can't add the rule to an existing group based on | the selected criteria.        |                                                                            |
| Source zones *                                   | Source networks and devices * | During scheduled time<br>All the time                                      |
| Add User/network rule                            |                               | How-to guides Log viewer Help admin Transwide Pharmaceuticals Limited      |
| Destination zones *                              | Destination networks *        | Services *                                                                 |
| Add new item                                     | Add new item                  | Add new item                                                               |

Click Save.

#### Second Rule:

| Add User/network rule                                        |                                                                             | How-to guides Log viewer Help admin -<br>Transwide Pharmaceuticals Limited                                                                                                    |
|--------------------------------------------------------------|-----------------------------------------------------------------------------|----------------------------------------------------------------------------------------------------|
| Rule name *<br>Perimeter81 I<br>Action<br>Accept Drop Reject | Description           VPN-LAN                                               | Rule position<br>Bottom<br>Rule group<br>Automatic<br>Automatic<br>Automatic ally adds rule to an existing group based on first<br>match with rule type and source-destination zones. |
| Source Source zones * VPN Add new item                       | Source networks and devices *          perimeter81_LAN         Add new item | During scheduled time<br>All the time                                                                                                    |

| Destination zones * |   | Destination networks * |            | Services *   |   |
|---------------------|---|------------------------|------------|--------------|---|
| LAN                 | 0 | localsubnet            | <i>a</i> 0 | Any          | • |
| Add new item        |   | Add new item           |            | Add new item |   |

Click Save.

## SonicWall Support

Technical support is available to customers who have purchased SonicWall products with a valid maintenance contract.

The Support Portal provides self-help tools you can use to solve problems quickly and independently, 24 hours a day, 365 days a year. To access the Support Portal, go to https://www.sonicwall.com/support.

The Support Portal enables you to:

- View knowledge base articles and technical documentation
- View and participate in the Community forum discussions at https://community.sonicwall.com/technology-and-support.
- View video tutorials
- Access https://mysonicwall.com
- Learn about SonicWall professional services
- Review SonicWall Support services and warranty information
- Register for training and certification
- Request technical support or customer service

To contact SonicWall Support, visit https://www.sonicwall.com/support/contact-support.

### About This Document

- () | NOTE: A NOTE icon indicates supporting information.
- () | IMPORTANT: An IMPORTANT icon indicates supporting information.
- (i) **TIP:** A TIP icon indicates helpful information.
- CAUTION: A CAUTION icon indicates potential damage to hardware or loss of data if instructions are not followed.

#### M WARNING: A WARNING icon indicates a potential for property damage, personal injury, or death.

Cloud Edge ZTNA Integration Guide Updated - October 2020

Copyright © 2020 SonicWall Inc. All rights reserved.

The information in this document is provided in connection with SonicWall and/or its affiliates' products. No license, express or implied, by estoppel or otherwise, to any intellectual property right is granted by this document or in connection with the sale of products. EXCEPT AS SET FORTH IN THE TERMS AND CONDITIONS AS SPECIFIED IN THE LICENSE AGREEMENT FOR THIS PRODUCT, SONICWALL AND/OR ITS AFFILIATES ASSUME NO LIABILITY WHATSOEVER AND DISCLAIMS ANY EXPRESS, IMPLIED OR STATUTORY WARRANTY RELATING TO ITS PRODUCTS INCLUDING, BUT NOT LIMITED TO, THE IMPLIED WARRANTY OF MERCHANTABILITY, FITNESS FOR A PARTICULAR PURPOSE, OR NON-INFRINGEMENT. IN NO EVENT SHALL SONICWALL AND/OR ITS AFFILIATES BE LIABLE FOR ANY DIRECT, INDIRECT, CONSEQUENTIAL, PUNITIVE, SPECIAL OR INCIDENTAL DAMAGES (INCLUDING, WITHOUT LIMITATION, DAMAGES FOR LOSS OF PROFITS, BUSINESS INTERRUPTION OR LOSS OF INFORMATION) ARISING OUT OF THE USE OR INABILITY TO USE THIS DOCUMENT, EVEN IF SONICWALL AND/OR ITS AFFILIATES HAVE BEEN ADVISED OF THE POSSIBILITY OF SUCH DAMAGES. SonicWall and/or its affiliates make no representations or warranties with respect to the accuracy or completeness of the contents of this document and reserves the right to make changes to specifications and product descriptions at any time without notice. and/or its affiliates do not make any commitment to update the information contained in this document.

For more information, visit https://www.sonicwall.com/legal.

#### End User Product Agreement

To view the SonicWall End User Product Agreement, go to: https://www.sonicwall.com/en-us/legal/license-agreements.

#### Open Source Code

SonicWall Inc. is able to provide a machine-readable copy of open source code with restrictive licenses such as GPL, LGPL, AGPL when applicable per license requirements. To obtain a complete machine-readable copy, send your written requests, along with certified check or money order in the amount of USD 25.00 payable to "SonicWall Inc.", to:

General Public License Source Code Request Attn: Jennifer Anderson 1033 McCarthy Blvd Milpitas, CA 95035